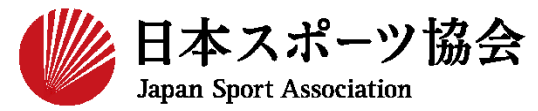

公認コーチングアシスタント マイページ利用方法

コーチングアシスタントの申込はインターネットサービス「指導者 マイページ」から行っていただく必要があります。「指導者マイ ページ」の操作方法は次ページからご確認ください。

【注意】

日本スポーツ協会公認指導者資格(一部資格除く)、免除適応コー スが発行する共通科目修了証、スポーツリーダー・スポーツ少年団 の認定員等、共通科目 I 相当の資格をすでに保有(有効状態)し ている場合、免除申請をすることで資格を取得することができま す。 ※上記の場合、本講座の受講が不要です。上記の方で、コーチングアシスタントの取得を

希望する場合は「移行(免除)申請」を行ってください。

# ①指導者マイページを作成する(アクセス)

# <u>指導者マイページ(https://my.japan-sports.or.jp</u>) のトップページにアクセス

### 「新規登録」をクリック

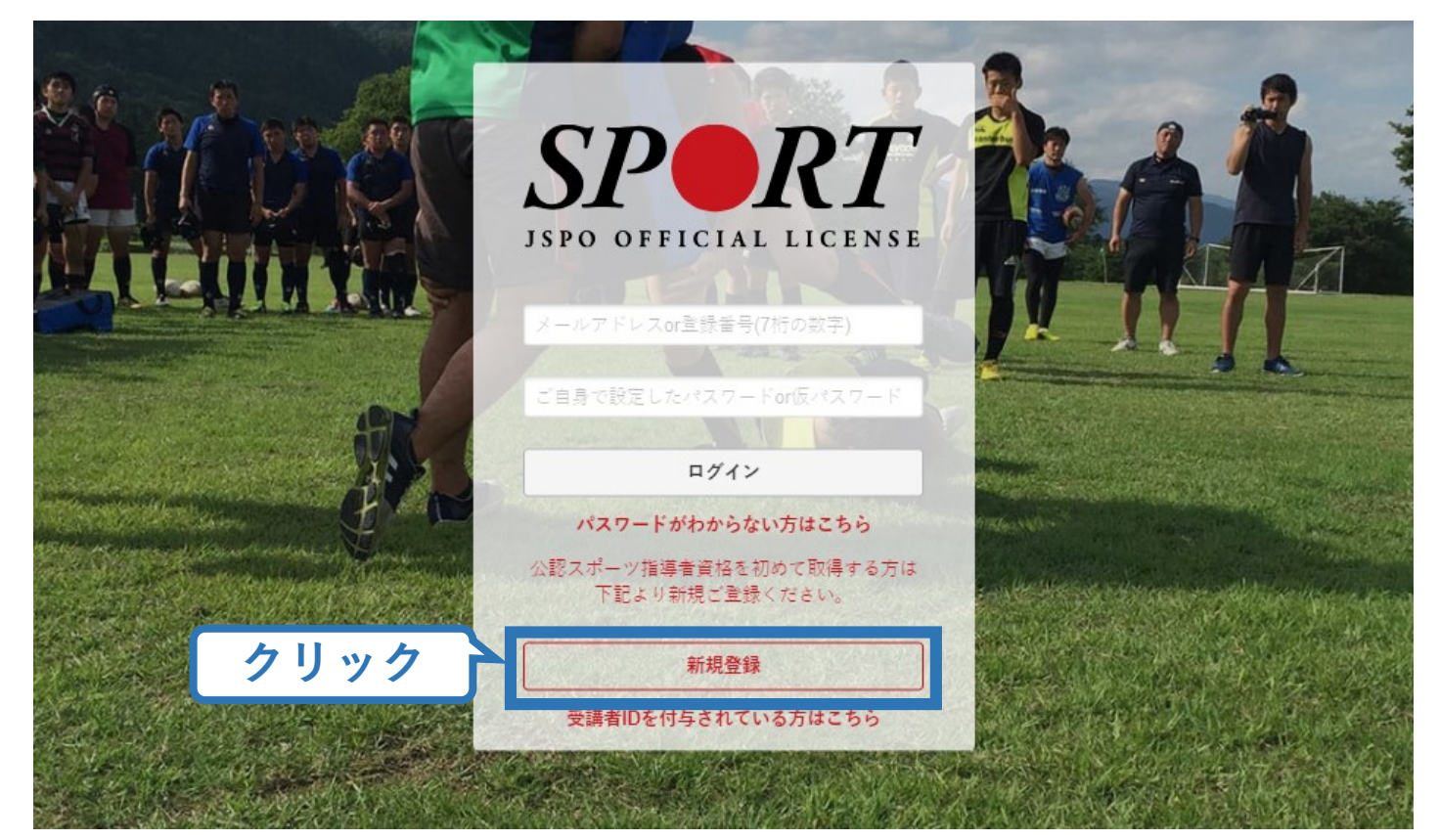

# ①指導者マイページを作成する(メールアドレス登録)

# 登録したいメールアドレスを2回入力

# 「送信する」をクリック

| SPORT LICENSE                                                                                                    | メールアドレス                                                                 |
|----------------------------------------------------------------------------------------------------|-------------------------------------------------------------------------|
| マイページ新規登録                                                                                                    | 入力(2回)                                                                  |
| メールアドレスを入力してください。                                                                                                |                                                                         |
| メールアドレス<br>必須<br>確認メールアドレス                                                                                       |                                                                         |
| <ul> <li>必須</li> <li>「mail@my.japan-sports.or.jp」から送信されるメールに記載な</li> <li>迷惑メールと判断され、迷惑メールフォルダへ入ってしまう、</li> </ul> | DURLをクリックいただくことで、アカウント登録画面が開きます。<br>またはメールが届かない場合があります。 「mail@my.japan- |
| sports.or.jp」を受け取れるよう、あらかじめ受信設定をお願い<br>送信する クリック                                                                 | いたします                                                                   |

# ①指導者マイページを作成する(メール受信、URLクリック)

### 自動送信されてくるメールを開く

URLをクリック

クリック

※ メールが届かない場合、迷惑メールフォルダに振り分けられてい るか、お使いのプロバイダ等によってブロックされている可能性が あります。迷惑メール設定を見直していただくか、別のメールアド レスでの登録をお試しください。

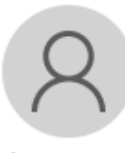

2019/03/26 (火) 17:54 日本スポーツ協会(JSPO) <mail@my.japan-sports.or.jp> [JSPO]マイページ新規登録のご案内

宛先

※指導者マイページの新規登録手続きをされた方にお送りしています。

■下記 URL をクリックし、マイページ登録をおこなってください。

https://my.japan-sports.or.jp/accounts/temporary\_register/new?email=

@japan-sports.or.jp

URI (アドレス)が長く、改行している場合、URI 全てをコピーし、ブラウザの「アドレス|入力欄に貼 り付けて「Fnter」を押してください。その際、先頭や途中にスペースが入らないようご注意ください。

※本メールは自動で送信されています。本メールにご返信いただきましても対応しかねますので、ご注意 ください。

※このメールにお心当たりがない方は、本メールを破棄していただきますようお願い致します。

# ①指導者マイページを作成する (情報入力)

| 氏名・生年月日等必要事項を入力 |                                                                                                |                                                                          |  |  |
|-----------------|------------------------------------------------------------------------------------------------|--------------------------------------------------------------------------|--|--|
| 「同意して登録         | する」をクリック                                                                                       |                                                                          |  |  |
|                 |                                                                                                |                                                                          |  |  |
|                 | アカウント登録                                                                                        |                                                                          |  |  |
|                 | アカウント情報を入力してください。                                                                              |                                                                          |  |  |
| 必要事項を入          | カ 氏名 体協<br>必須                                                                                  |                                                                          |  |  |
|                 | 氏名 (カナ)<br>必須<br>タイキョウ                                                                         | シソウ                                                                      |  |  |
|                 | (ポリ) 第1条 この元産は、公益財団法人日本スホーフ協<br>き、公認スポーツ指導者養成講習会修了者の登録・認定に関い<br>(日如) 第2条 登録は、本会公認スポーツ指導者教育部で第2 | 会(以下日本会」という。)公認スポージ指導者制度第6項に基づ<br>することについて定める。                           |  |  |
|                 | (日前)第2案 豆球は、本芸公認入が一戸指導者(制度第2<br>(申請方法) 第3条 登録は、次の条件のいずれか一つを満<br>習会修了者 (2)本会が承認した講習・試験免除適応コース   | たしたものが個人単位で申請す 及び講習会等を修了し、所定の チェック 、 、 、 、 、 、 、 、 、 、 、 、 、 、 、 、 、 、 、 |  |  |
|                 |                                                                                                | ✓ 同意する クリック 同意して登録する                                                     |  |  |

# ①指導者マイページを作成する(入力情報確認、登録)

# 入力した情報に間違いがないか確認

(修正が必要であれば「戻る」をクリック)

間違いなければ 「登録する」をクリック

| カウント情報を確認して | てください。         |
|-------------|----------------|
| 姓           | 体癌             |
| 名           |                |
| 姓(カナ)       | タイキョウ          |
| 姓(ローマ字)     | \$Y2           |
| _ 一部道府,     |                |
| 郵便番号1       | 160-0013       |
| 住所1         | 東京都新宿区霞ヶ丘町4番2号 |
| 郵便番号2       |                |
| 住所2         |                |
| 郵便物送付先      | 住所1            |
| 職種          | その他            |
| 勤務先名        | 日本スポーツ協会       |
| メールアドレス     |                |
| パスワード       |                |

# ①指導者マイページを作成する(仮登録メール受信、URLクリック)

# 自動送信されてくるメールを開く

URLをクリック

| 2019/03/26 (火) 17:57                                                     |
|--------------------------------------------------------------------------|
| 日本スポーツ協会(JSPO) <mail@my.japan-sports.or.jp></mail@my.japan-sports.or.jp> |
| [JSPO]指導者マイページ仮登録手続き完了のご案内                                               |

| _ | _ | 10.0 |   |
|---|---|------|---|
| - | - |      | - |
|   |   | _    | - |
| 1 | - | 1    | - |
|   |   |      |   |

タイキョウシソウ 様 (受講者ID:A0814474)

日本スポーツ協会指導者マイページのご利用ありがとうございます。

下記URLにアクセスし、本登録手続きに進んでください。

(本メールを受信しただけでは、指導者マイページの登録は完了していませんのでご注意ください。)

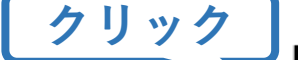

■下記 URL をクリックし、マイページ本登録をおこなってください。

https://my.japan-sports.or.jp/accounts/refer/QduipEEgwd-agVdzXE9\_HQ

URL (アドレス)が長く、改行している場合、URL全てをコピーしブラウザの「アドレス」または「場所」 入力欄に貼りつけて「Enter」を押してください。その際、先頭や途中にスペースが入らないようご注意ください。

※本メールは自動で送信されています。本メールにご返信いただきましても対応しかねますので、ご注意ください。

※このメールにお心当たりがない方は、お手数をおかけいたしますが、下記の日本スポーツ協会公認スポーツ指導

# ①指導者マイページを作成する (本登録)

# 先ほど設定したパスワードを入力

## 「本登録を行う」をクリック

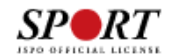

| 本登録の確認<br>■登録されたメールアドレスを確認のうえ、パスワードを入                      | 力してください。 |
|------------------------------------------------------------|----------|
| 入力が完了したら「本登録を行う」ボタンをクリックして<br>メールアドレスt @japan-sports.or.jp | パスワード入力  |
| パスワード                                                      |          |
| <u> </u>                                                   | 本登録を行う   |
|                                                            |          |
|                                                            |          |

# ①指導者マイページを作成する (登録完了)

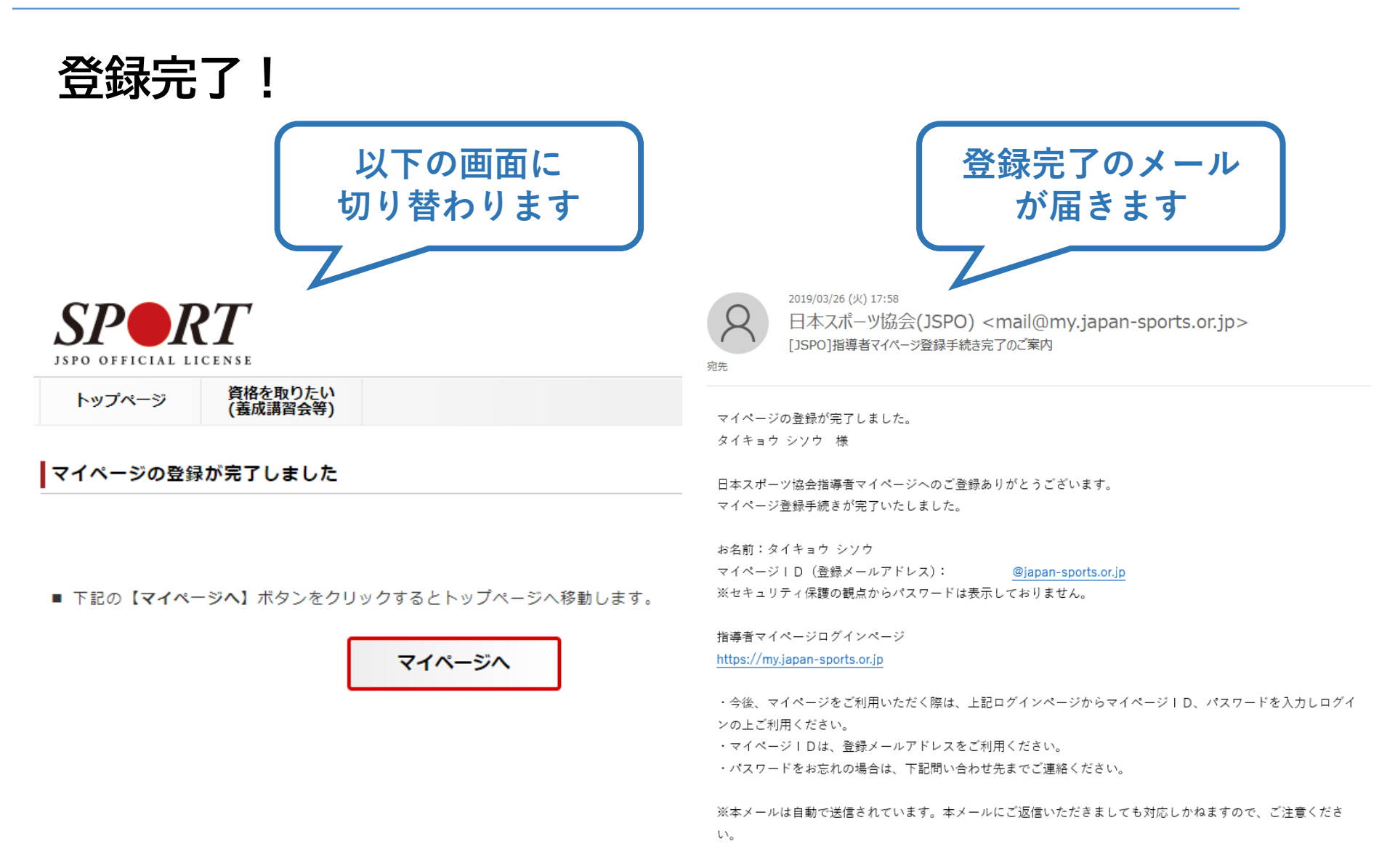

②コーチングアシスタント養成講座に申し込む (「指導者マイページ」メニュー選択)

# 「指導者マイページ」トップページメニューの 「資格を取得する」をクリック

## 「養成講習会検索」をクリック

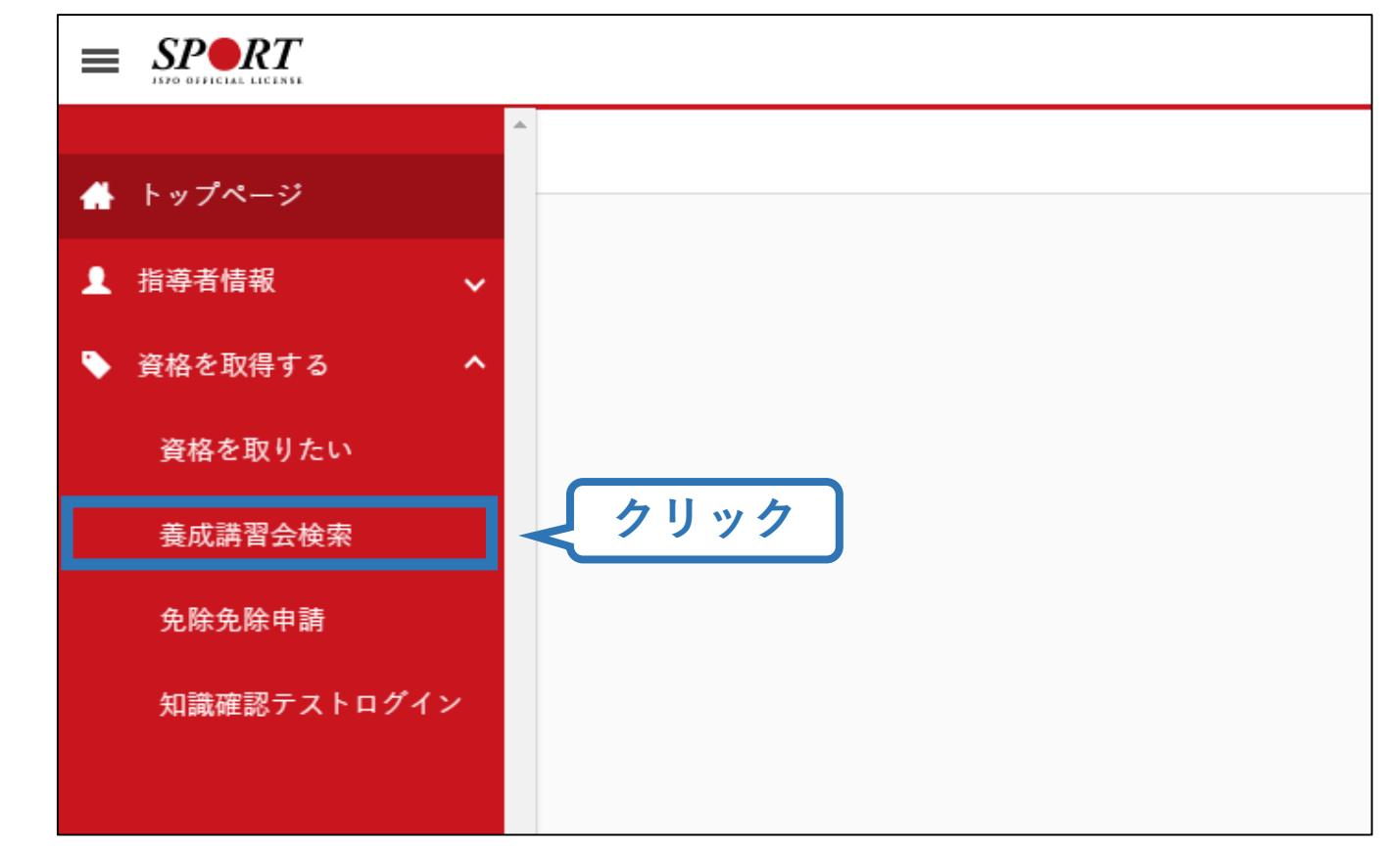

### ②コーチングアシスタント養成講座に申し込む (「指導者マイページ」メニュー選択)

11

# 「資格を取りたい」の「養成講習会を探す」をクリック

#### 資格を取りたい(養成講習会等)

日本スポーツ協会公認スポーツ指導者資格を取得するには、各資格で定められたカリキュラム(共通科 目、専門科目)で構成された養成講習会を受講・修了する必要があります。

共通科目: 共通科目のカリキュラムはスポーツ指導者に共通して必要な内容で、「共通科目Ⅰ」「共通 科目Ⅱ」「共通科目Ⅲ」「共通科目Ⅳ」があり、資格によって必要な科目が決まっています

専門科目:専門科目は、資格の役割に応じた専門的な内容となります。 各資格のカリキュラムについては<u>コチラ</u>をご確認ください <u>http://www.iapan</u>-sports.or.jp/coach/tabid/203/Default.aspx

### 養成講習会を探す

(講習・試験の免除について) 日本スポーツ協会公認スポーツ指導者養成講習会を受講する際、一定の条件(別資格保有等)を満たすと 講習会の受講・試験が免除されます。 http://www.japan-sports.or.jp/coach/tabid/225/Default.aspx

共通科目、専門科目のどちらか一方が免除となる場合: 養成講習会にお申し込みいただく際、該当する科目に対し免除申請を行ってください。

#### 共通科目、専門科目の両方が一度に免除となる場合:

共通科目、専門科目ともに免除条件を満たしている場合には、養成講習会の申し込みを経ずに資格申請 が可能です(共通科目専門科目免除免除申請)。 以下の内容をご確認いただき、条件を満たしている場合は下記「免除免除申請をする」ボタンより申請 してください。

#### <u>免除免除申請をする</u>

なお、申請時期により登録・認定の対象時期が異なります 5月までの申請⇒10月1日付登録対象 11月までの申請⇒翌年4月1日付登録対象 ※申請内容に不備がなく、手続きが問題なく行われた場合

# ②コーチングアシスタント養成講座に申し込む (講習会検索)

# 「コーチングアシスタント」にチェック

# 画面下部の「検索」をクリックし、「詳細」をクリック

### 養成講習会検索

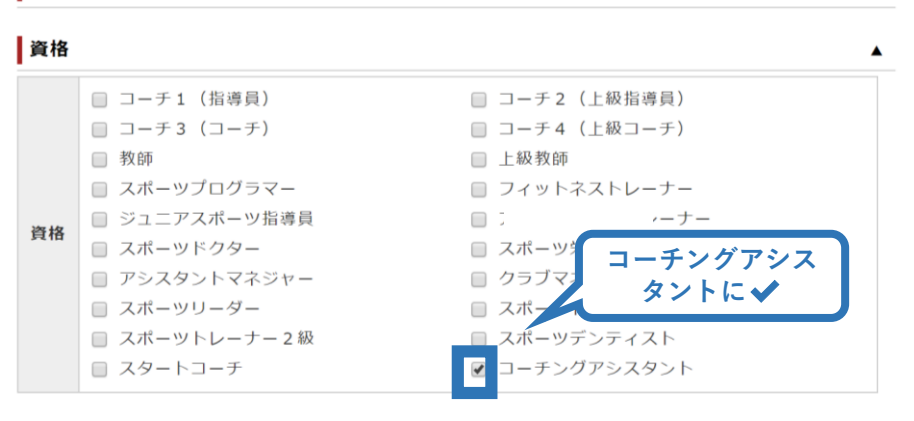

### 競技

### 下記で条件を指定して絞り込むことができます。

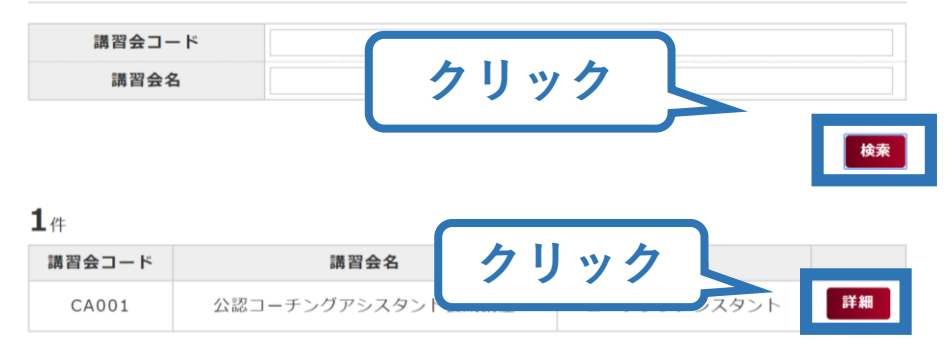

# ②コーチングアシスタント養成講座に申し込む

### (申込手続き)

# 内容を確認し、問題なければ「詳細」をクリック

# 再度表示される内容を確認し、「申込」をクリック

### 養成講習会詳細

| 講習会名 | 公認コーチングアシスタント養成講座                                                                                                    |
|------|----------------------------------------------------------------------------------------------------|
| 資格名  | コーチングアシスタント                                                                                                    |
| 説明文  | 地域におけるスポーツグループやサークル等において、上位資格者を補佐する者として、基礎的なスポーツ指導や運営にあたる方のための資格です。<br>【注意事項】<br>日本スポーツ協会公認指導者資格(1部資格除く)、免除適応コースが発行する共通<br>科目修了証、スポーツリーダー・スポーツ少年団の認定員等、共通科目 I 相当の資格<br>をすでに保有(有効状態)している場合、免除申請をすることで資格を取得すること<br>ができます。 |
| 添付資料 |                                                                                                    |

| 講習会開催<br>コード             | 講習会名                             | 講習開<br>催年度 | 主催団体                   | クリック                  | 状況 |        |
|--------------------------|----------------------------------|------------|------------------------|-----------------------|----|--------|
| 220CA-<br>20A-<br>9E101A | 公認コーチングアシスタ<br>ント養成講座(春期)<br>20A | 2020       | 公益財団法人<br>日本スポーツ<br>協会 | 2020/01/31~2020/04/28 |    | 詳<br>細 |

| 說朋女  | リファレンスブックを用いた自宅学習の上、課題を期日までにNHK学園にご提出(1回)ください。<br>※受講期(春期、夏期、冬期、秋期)によって登録日が異なります。                                                                                                    |
|------|----------------------------------------------------------------------------------------------------|
| 武明又  | 【注意事項】<br>※日本スポーツ協会公認指導者資格(1部資格除く)、免除適応コースが発行する共<br>通科目修了証、スポーツリーダー・スポーツ少年団の認定員等、共通科目 I 相当の資<br>格をすでに保有(有効状態)している場合、免除申請をすることで資格を取得するこ<br>とができます。<br>この講座の受講が必要ではない場合がありますので、ご不明な点等ございましたら日<br>本スポーツ協会までお問い合わせください。<br>※原則お支払い頂いた受講料の返金はいたしません。 |
| 添付資料 |                                                                                                    |

13

### 対象科目

| 村兔利日      | 共通科目I           |
|-----------|-----------------|
| N 38 14 D | コーチングアシスタント専門科目 |

### 金額

| 受講費用※税込(受   |         |
|-------------|---------|
| 講料:18,700/リ |         |
| ファレンスブック:   | 35,000円 |
| 3,300/登録料:  |         |
| 13,000)     |         |

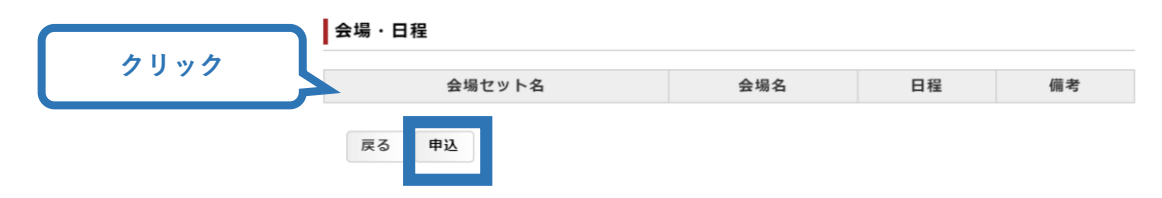

をお届けします。

戻る

### 2コーチングアシスタント養成講座に申し込む (由 込内容、個人情報の確認・入力)

# 画面をスクロールし、「個人情報」の確認

# 「連絡先情報」の入力

### | 公認コーチングアシスタント養成講座 公認コーチングアシスタント養成講座(春期)20A申

| 講習会名 | 公認コーチングアシスタント養成講座                                                                                                    |
|------|----------------------------------------------------------------------------------------------------|
| 資格名  | コーチングアシスタント                                                                                                    |
| 説明文  | 地域におけるスポーツグループやサークル等において、上位資格者を補佐する者とし<br>て、基礎的なスポーツ指導や運営にあたる方のための資格です。<br>【注意事項】<br>日本スポーツ協会公認指導者資格(1部資格除く)、免除適応コースが発行する共通<br>科目修了証、スポーツリーダー・スポーツ少年団の認定員等、共通科目I相当の資格<br>をすでに保有(有効状態)している場合、免除申請をすることで資格を取得すること<br>ができます。 |
| 添付資料 | スクロ                                                                                                    |

```
開催名
        公認コーチングアシスタント養成講座(春期)20A
申込開始日
        2020/01/31
申込終了日
        2020/04/28
主管団体
        公益財団法人日本スポーツ協会
        この講座では日本スポーツ協会公認コーチングアシスタント資格を取得することがで
        きます。
        通信講座の課題を提出し、60%以上の正答をもって公認コーチングアシスタント資
        格として認定されます。
        申込承認後、指導者マイページから受講料をお支払い頂くとNHK学園から教材一式
        をお届けします。
        リファレンスブックを用いた自宅学習の上、課題を期日までにNHK学園にご提出(1
        回)ください。
        ※受講期(春期、夏期、冬期、秋期)によって登録日が異なります。
説明文
        【注意事項】
        ※日本スポーツ協会公認指導者資格(1部資格除く)、免除適応コースが発行する共
        通科目修了証、スポーツリーダー・スポーツ少年団の認定員等、共通科目I相当の資
```

格をすでに保有(有効状態)している場合、免除申請をすることで資格を取得するこ

#### 個人情報

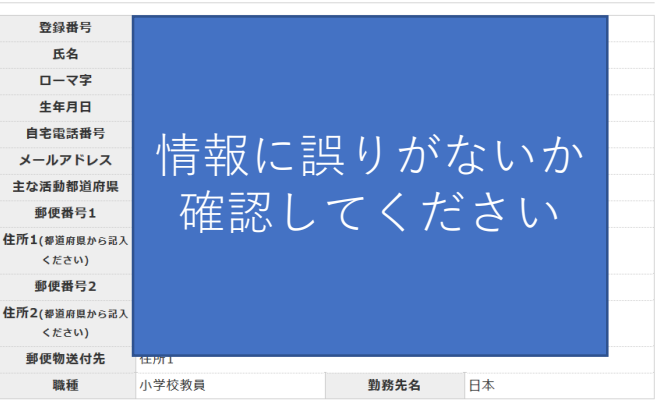

#### 個人情報を編集する

#### 連絡先情報

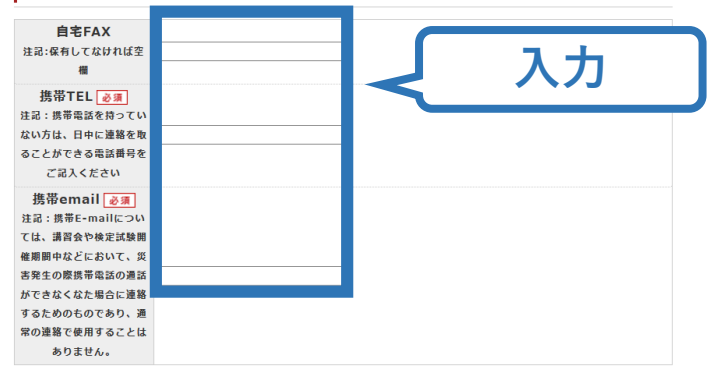

# ②コーチングアシスタント養成講座に申し込む (免除の実施、「しない」を実施)

**免除の実施「しない」を選択** ※本講座では免除申請を行うことができません。添付書類は不要です。

### 画面をスクロールし、「スポーツ指導者の活動に関する調査」に進む

スポーツ指導者の活動に関する調査

| 免除申請         |                               | ※本アンケートでの「スポーツ指導」はスポーツの技術指導に加え、以下のような活動も含みます。<br>・アスリートの治療・リハビリテーションなど(スポーツドクター、アスレティックトレーナー)<br>・地域スポーツクラブの運営など(クラブマネジャー、アシスタントマネジャー)                                                                                                    |
|--------------|-------------------------------|----------------------------------------------------------------------------------------------------|
| 免除の実施        | ○ する ● しない                    | あてはまるものすべてにチェックしてください。                                                                                                    |
|              |                               | □         -         -         -         -         -         -         -         -         -         -         -         -         -         -         -         -         -         -         -         -         -         -         -         -         -         -         -         -         -         -         -         -         -         -         -         -         -         -         -         -         -         -         -         -         -         -         -         -         -         -         -         -         -         -         -         -         -         -         -         -         -         -         -         -         -         -         -         -         -         -         -         -         -         -         -         -         -         -         -         -         -         -         -         -         -         -         -         -         -         -         -         -         -         -         -         -         -         -         -         -         -         -         -         -         -         - |
|              | 日本スボーツ協会公認資格有資格者として免除を行う      | 3.周りの人からの薦めで                                                                                                    |
|              | 資格名                           | 4.競技団体の薦めで                                                                                                    |
|              | 登録番号                          | 5.大会出場に必要なため                                                                                                    |
| 共通科目         | 有効期限                          | 6.指導対象者に認めてもうらうため                                                                                                    |
|              | ○ 免除適応コース共通科目修了証明書取得者として免除を行う | Q1. あなたが講習会を受講す 7.将来のスポーツ指導のため                                                                                                    |
|              | ○ その他免除理由                     | る理由は何ですか。<br><u> る</u> 理<br>日<br>は何ですか。<br>8.その他                                                                                                    |
|              | ○ しない                         |                                                                                                    |
|              | ○ 免除対象資格により、免除を行う             | ト記1 ~8 の中で太陽翌会受護の最大の理中を1つ選び、その頂日の委員                                                                                                    |
| <b>市</b> 門利日 | 資格名                           | をお答え下さい。                                                                                                    |
| 等口村日         | ○ その他免除理由                     |                                                                                                    |
| 添付書類         |                               | Q2. 過去1年間に少なくとも1回以上、スポーツ指<br>導を行いましたか。 ◎ 須<br>、 それ以前に行っていた)<br>○ C.行っていない(これまで指導を行った経験がな<br>い)                                                                                                    |
| 添付書類         | 追加                            |                                                                                                    |
|              |                               |                                                                                                    |
|              |                               | 本個人債報収り扱いについた<br>http://www.incomsport                                                                                                    |
|              |                               | <b>₽23</b>                                                                                                    |

# ②コーチングアシスタント養成講座に申し込む (申込完了)

### 画面をスクロールし、申込内容に誤りがないか確認

### 確認後「登録」をクリックし、申込完了

#### 公認陸上競技コーチ1(JAAFジュニアコーチ)養成講習会 令和2年度公認陸上競技コーチ1 養成講習会申込確認

| 講習会名  | 公認陸上競技コーチ1(JAAFジュニアコーチ)養成講習会                                                                                                    |              |  |
|-------|----------------------------------------------------------------------------------------------------|--------------|--|
| 資格名   | 陸上競技コーチ1                                                                                                    |              |  |
| 説明文   | 公認陸上競技コーチ1資格取得のための養成講習会です。<br>◆JAAFジュニアコーチ専門科目修了証をお持ちの方は、最下段の『共通科目Ⅰのみ<br>受講希望』をお申込ください。<br>※募集していない期間は、講習会開催は表示されません。<br>※中込の際に、「認証コード」が表示される場合は、実施団体にお問合わせくださ<br>い。なお、最下段の「共通科目Ⅰのみ受講希望」へお申込の方の認証コードは、お住<br>まいの都道府県名をローマ字入力いただきますと解除できます。<br>個) 北海道 「backsido」 | み<br>5<br>5住 |  |
| 济山流的  |                                                                                                    |              |  |
| 添竹貝科  |                                                                                                    |              |  |
|       |                                                                                                    |              |  |
| 開催名   | 令和2年度公認陸上競技コーチ1養成講習会                                                                                                    |              |  |
| 申込開始日 | 2020/01/01                                                                                                    |              |  |

| 添付資料  |                |
|-------|----------------|
| 説明文   | 実施団体にご確認下さい。   |
| 主管団体  | 公益財団法人日本スポーツ協会 |
| 申込終了日 | 2020/01/24     |
| 申込開始日 | 2020/01/01     |

#### 対象科目

| 하수지다 | 共通科目I       |  |
|------|-------------|--|
| 对家科目 | 陸上競技指導員専門科目 |  |

#### 金額

| 共通科目 I 受講料<br>(専門科目は別途お<br>支払いください) | 22,000円 |
|-------------------------------------|---------|
| 共通科目 I 免除(専<br>門科目は別途お支払<br>いください)  | 0円      |

#### 会場・日程

| 会場セット名 | 会場名 | 日程 | 備考 |
|--------|-----|----|----|
|        |     |    |    |

| 14410 |           |  |
|-------|-----------|--|
|       | ○ その他免除理由 |  |

添付書類

添付書類

スポーツ指導者の活動に関する調査

O1. あなたが講習会を受講する理由は何ですか。

1.自身の資質向上のため
 その他の理由:

A.行った

最大の理由:1.自身の資質向上のため

- Q2. 過去1年間に少なくとも1回以上、 スポーツ指導を行いましたか。
- 指導場所
   1.公共の施設

   指導領域
   1.地域スポーツ[少年団・総合型地域スポーツ クラブを含む]

   指導対象(ビペ 客)
   1.~幼児

   指導対象(レペ ル)
   1.9性

   指導対象(レペ ル)
   1.初心者

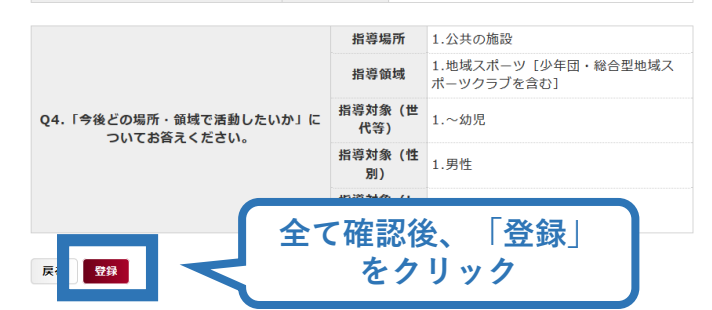

# ②コーチングアシスタント養成講座に申し込む (申込完了後、承認の場合)

▶ 申込が完了するとメールが送信され、トップページに申込情報が掲載されます。

1/

- ▶ 申込内容を日本スポーツ協会が確認し、問題がなければ「承認済」となり、メールが届きます。 ※申し込みから承認まで2~3営業日頂く場合があります。
- ▶ 承認後、支払い画面が表示されるので、受講料の支払い手続きに進んでください。

| 🔖 資格を取得する 🛛 🗸 🗸 | 保有科目情報                              | 講習会申込履歴                         |  |
|-----------------|-------------------------------------|---------------------------------|--|
|                 | 共通科目 I                              | <u>公認コーチングアシスタント養成講座(春期)20A</u> |  |
|                 | 講習会 取得日:2019/12/18                  | 受講番号:220CA00031<br>コーチングアシスタント  |  |
|                 | 申込科目情報                              | 承認済                             |  |
|                 | 承認されると「承認済」と表示され<br>受講料支払い手続きに進みます。 | 1、 クリック                         |  |

# 2コーチングアシスタント養成講座に申し込む (受講料の支払い)

### 受講料の支払い ※申込後、2~3日後にお支払いが可能になります。

#### 確定内容 ステータス 承認済 受講番号 受講料を確認 確定金額 35,000円 連絡事項 指導者マイページからお支払いください。 お支払い手続きは申込「承認」後、可能となります。 支払方法 ※承認後、ご本人の登録メールアドレス宛にメールが届きます。メールをご確認頂い た後、支払い手続きを行ってください。 ※申込から承認まで2~3営業日頂くま受講申込手続きを以下の順番に従い行ってください。 受講料の確認 受講料のお支払い 完了 科目申込 科目 免除 免除事由 受講料の確認 共通科目I 免除 ■ あなたの受講料は下記のとおりです。 コーチングアシスタ 免除 有資格者 システ ント専門科目 受講料 35,000円 Webで受講料を支払う 戻る [対応OS・ブラウザについて] ●スマホ・タブレットでご利用の場合● クリック 【iPhone】iOS5 以上 推奨ブラウザ:Safari 【Android】 Android5 以上 ※クレジットカード、コンビニエン は日本スポーツ協会公認 内容確認後「支払いへ スポーツ指導者受講係(03-3481-2 進む をクリック 支払いへ進む

# ②コーチングアシスタント養成講座に申し込む (受講料の支払い)

### 受講料の支払い

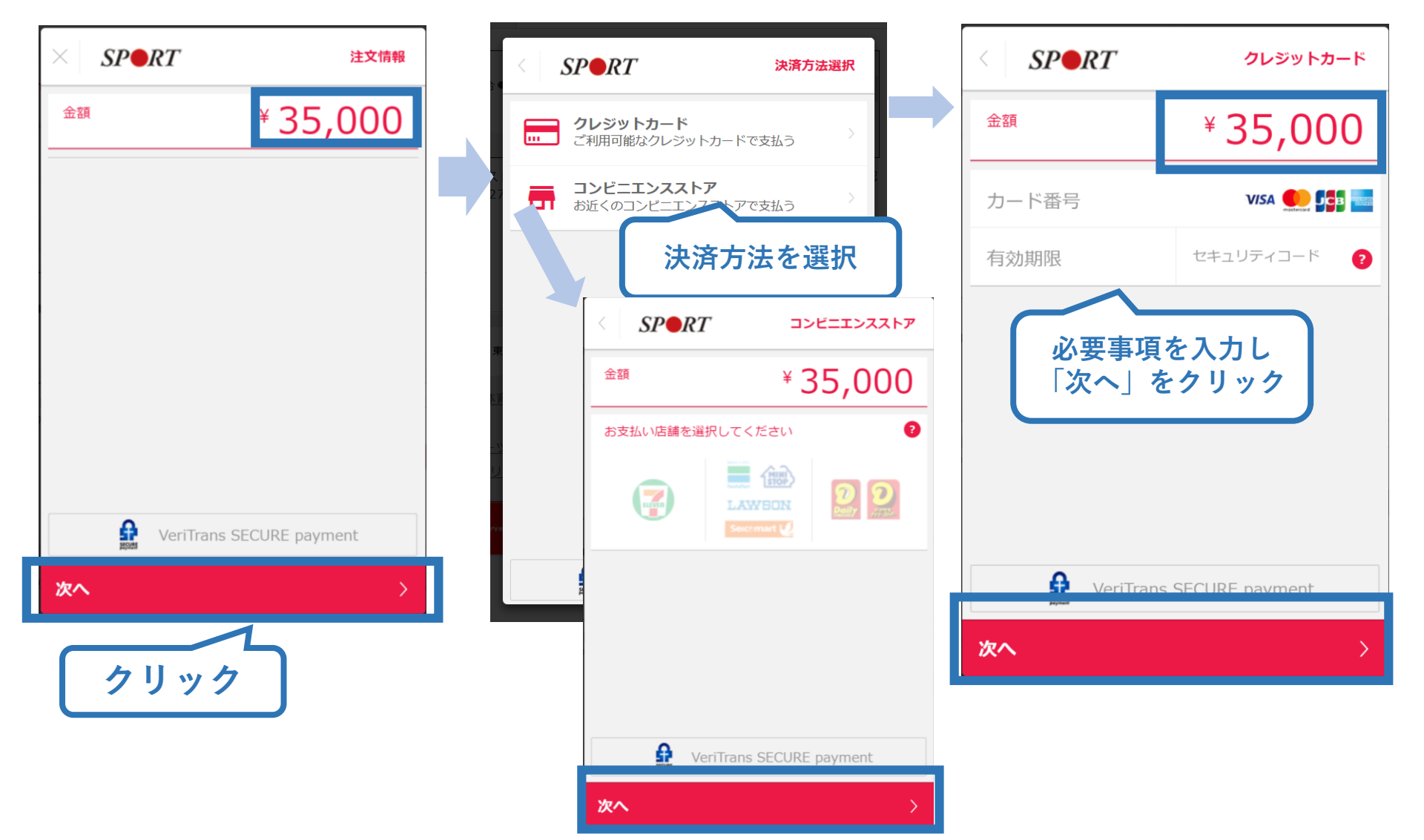

# ②コーチングアシスタント養成講座に申し込む (共通科目 I 受講料支払い後)

▶ 支払が完了するとトップページに表示されます。

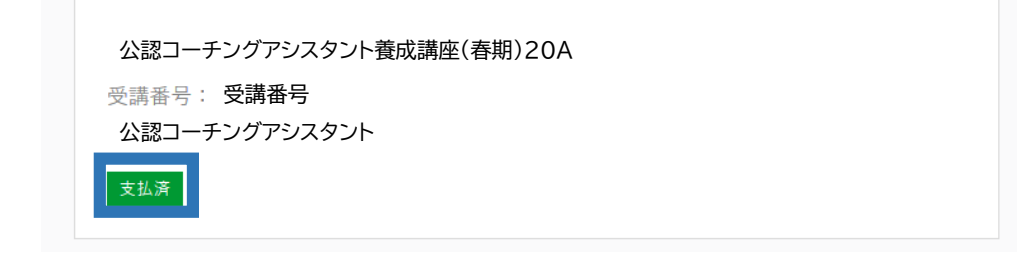

- ▶ 以上で公認コーチングアシスタント養成講座のお申込みは 完了です。
- ➢ 後日、NHK学園から教材一式をお届けいたします。
- ▶ リファレンスブックを用いた自宅学習の上、課題にお取り組 みください。